# brother.

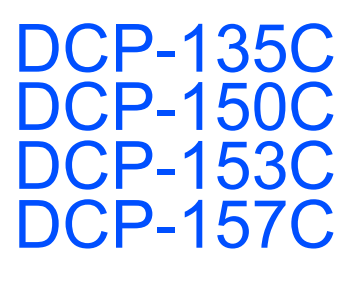

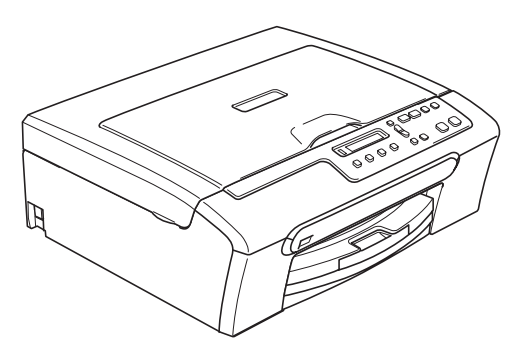

Înainte de a putea utiliza aparatul, trebuie să configurați hardware-ul și apoi să instalați software-ul. Citiți acest Ghid de instalare rapidă pentru procedura corectă de configurare și instrucțiunile de instalare.

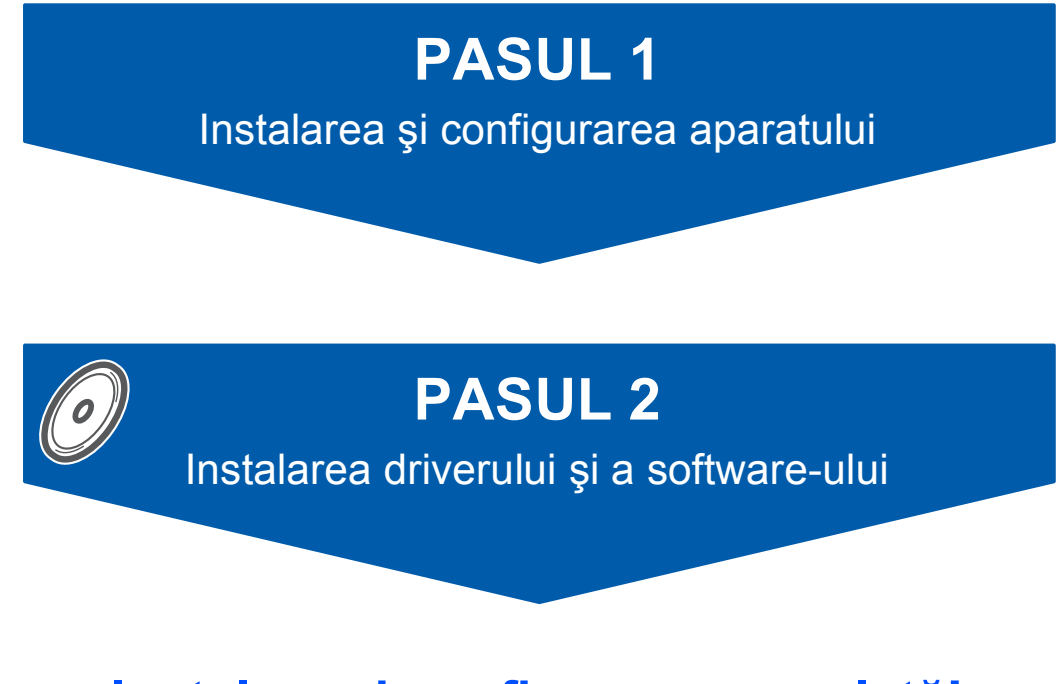

## Instalare și configurare completă!

Păstrați la îndemână acest Ghid de instalare rapidă, Manualul utilizatorului și CD-ROM-ul furnizat, pentru a le folosi în orice moment ca referință rapidă și facilă.

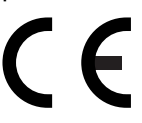

# PASUL 1 Instalarea și configurarea aparatului

2

1

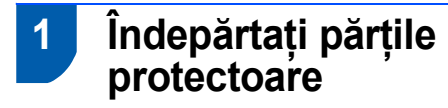

- Îndepărtați folia şi pelicula de protecție de pe sticla scanerului.
- 2 Din partea de sus a tăvii pentru hârtie scoateți punga cu spumă care conține cartuşele de cerneală.

#### 🚫 Setare neadecvată

NU conectați cablul de interfață. Conectarea cablului de interfață trebuie să fie făcută în timpul procesului de instalare a softului.

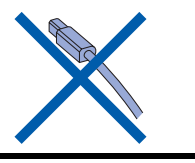

## Încărcarea hârtiei

Puteți încărca până la 100 foi de hârtie de 80 g/m<sup>2</sup>.

Pentru detalii, consultați Hârtia și alte suporturi media acceptate în Capitolul 2 din Ghidul Utilizatorului.

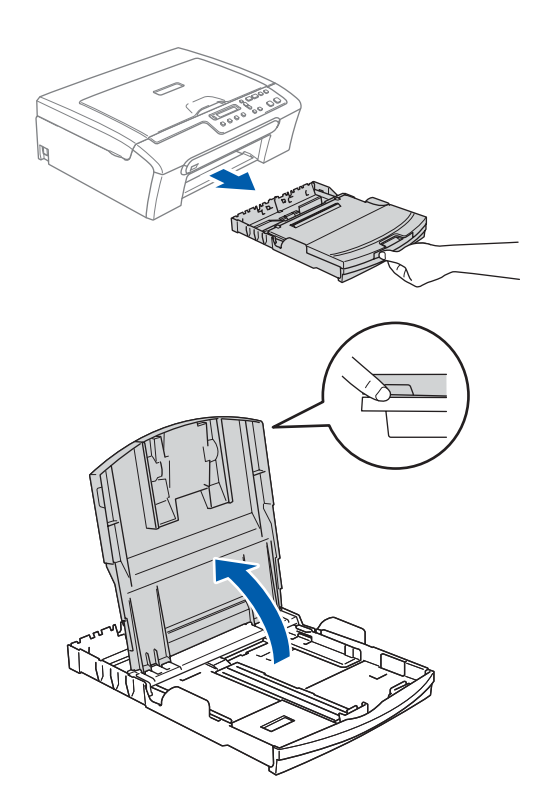

- 2
- Aduceți ghidajele laterale pentru hârtie (1) și ghidajul pentru lungimea hârtiei (2) pentru fixare la dimensiunea hârtiei.

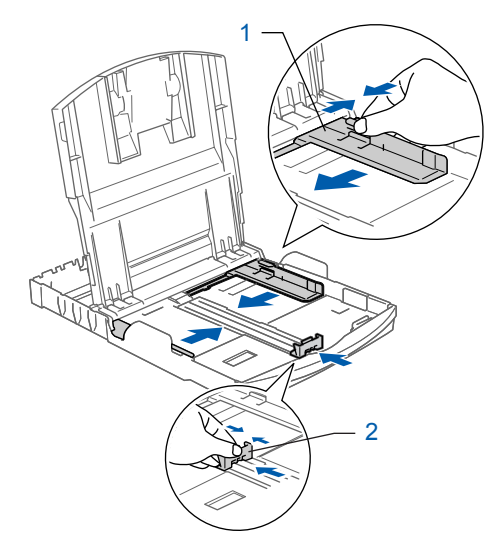

## Instalarea și configurarea aparatului

8

3

PASUL 1

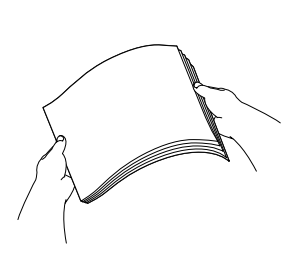

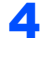

Verificați dacă hârtia este plasată neted în tavă.

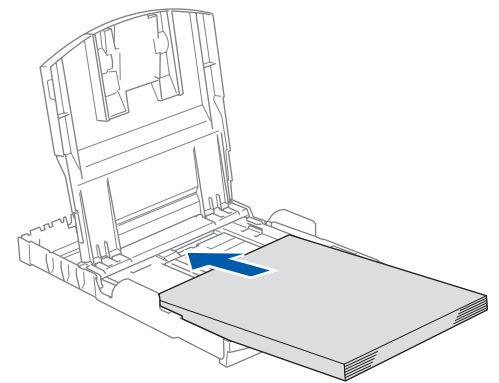

5 Ajustați delicat, cu ambele mâini, ghidajele laterale ale hârtiei pentru a o fixa.

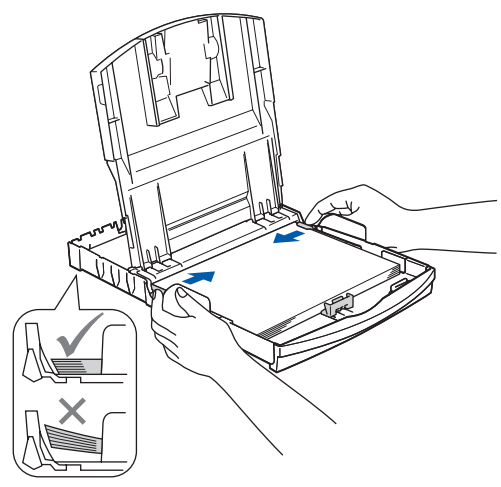

## 🖉 Nota

Nu împingeți hârtia prea tare în interior; ea se poate ridica în partea din spate a tăvii și poate cauza probleme de alimentare.

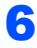

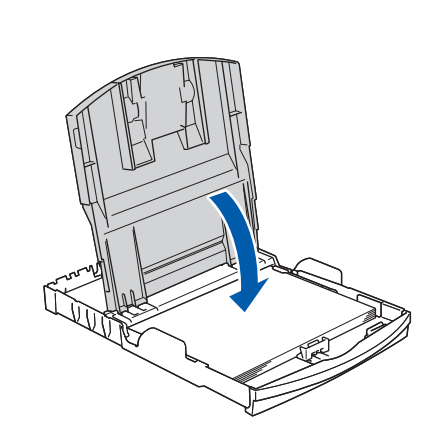

7 Împingeți complet și încet tava de hârtie în aparat.

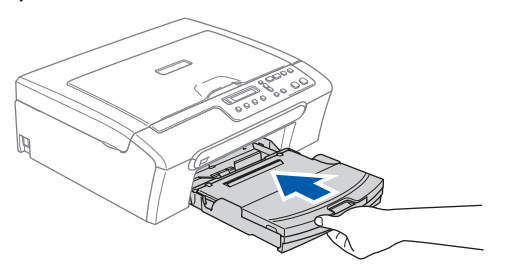

În timp ce țineți tava de hârtie la locul ei, trageți suportul de hârtie ① până când acesta se fixează și apoi deschideți clipsul suportului pentru hârtie ②.

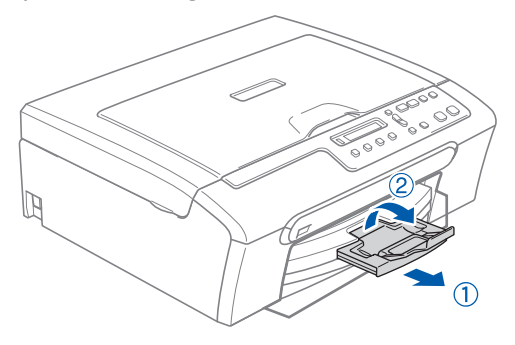

Conectarea cablului de alimentare

Conectați cablul de alimentare.

### 🛇 Setare neadecvată

NU conectați cablul de interfață. Conectarea cablului de interfață trebuie să fie făcută în timpul procesului de instalare a softului.

### 

Aparatul trebuie prevăzut cu ştecăr cu împământare.

## 🖉 Nota

Ledul de avertizare de pe panoul de control va sta aprins până ce veți instala cartuşele de cerneală.

## Instalarea și configurarea aparatului

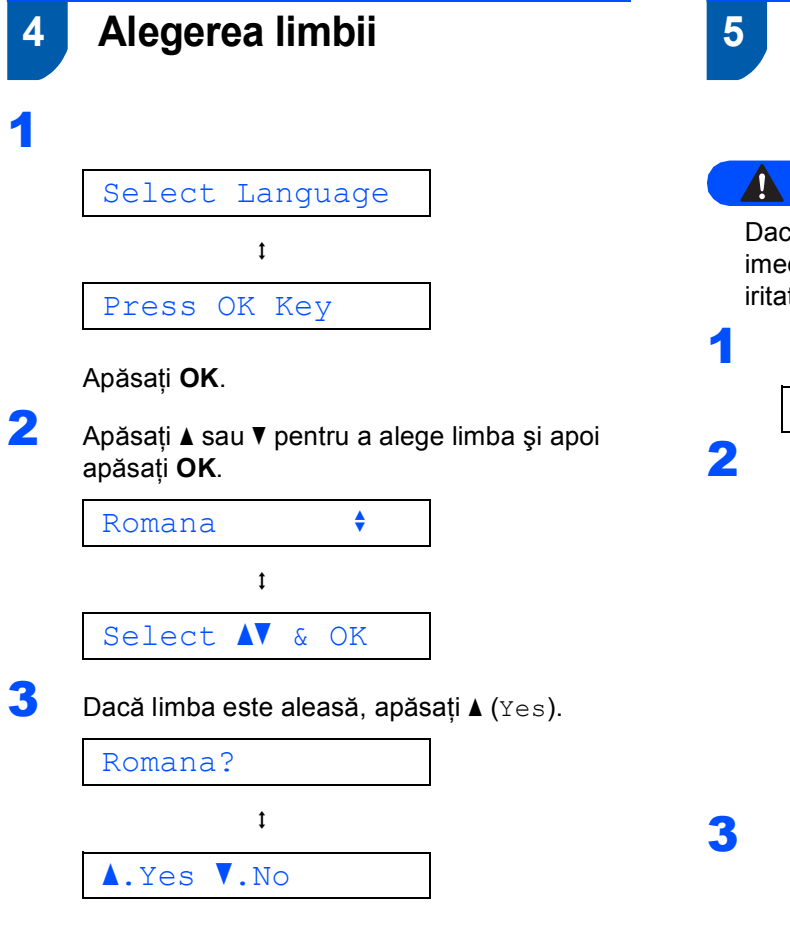

## Instalarea cartuşelor de cerneală

#### AVERTIZARE

Fara Cartus

Dacă v-a pătruns cerneală în ochi, spălați-vă imediat pe ochi cu apă, iar în cazul apariției unei iritații consultați un doctor.

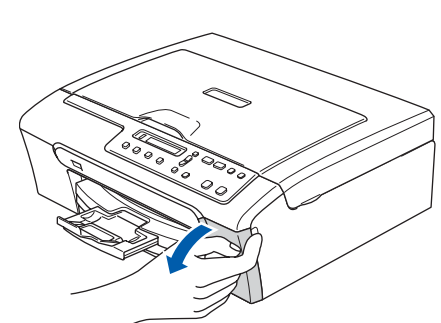

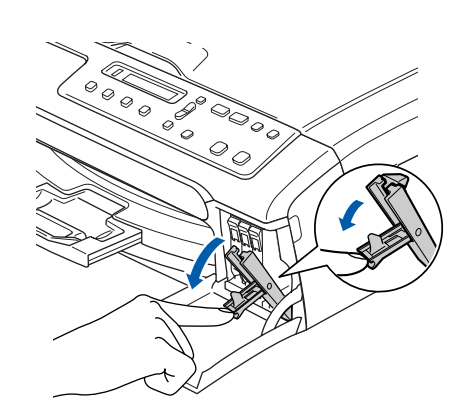

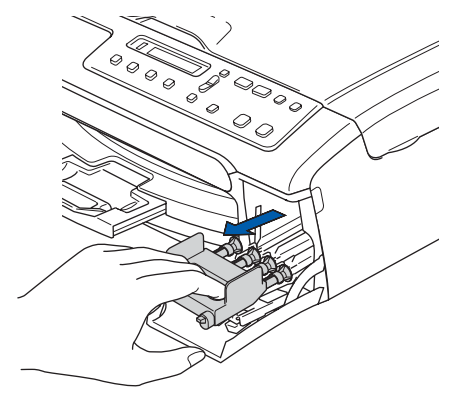

# PASUL 1 Instalarea și configurarea aparatului

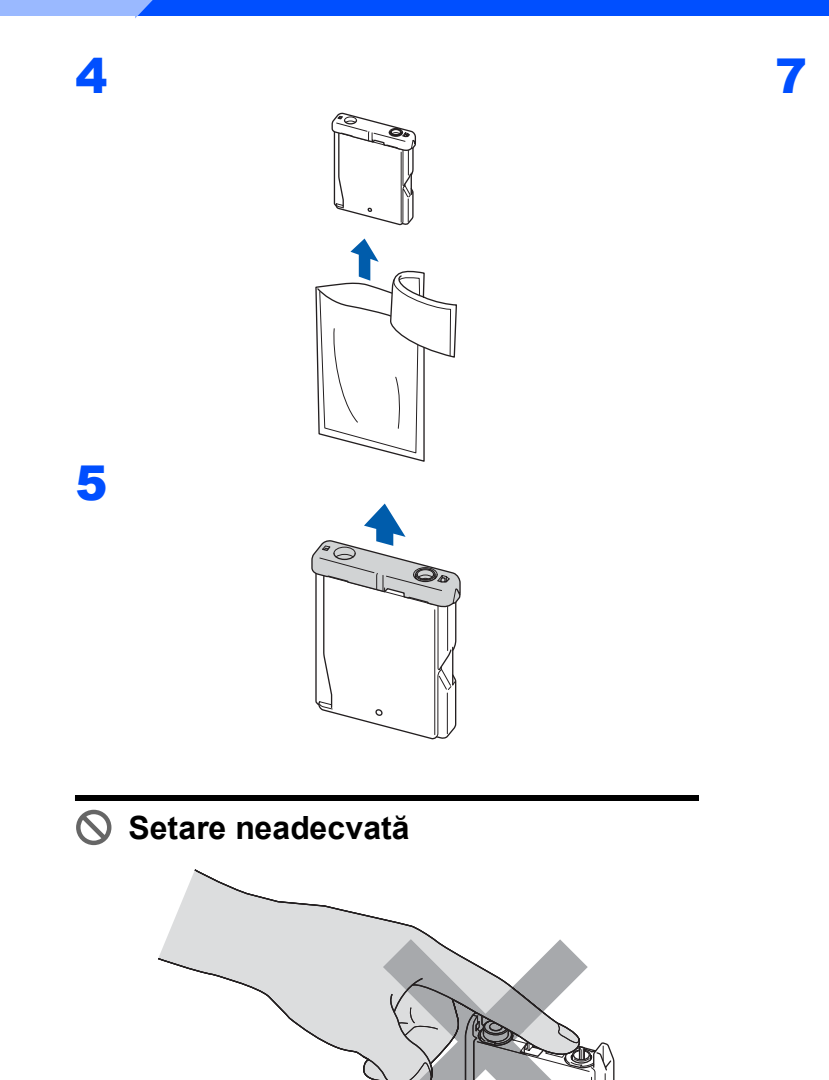

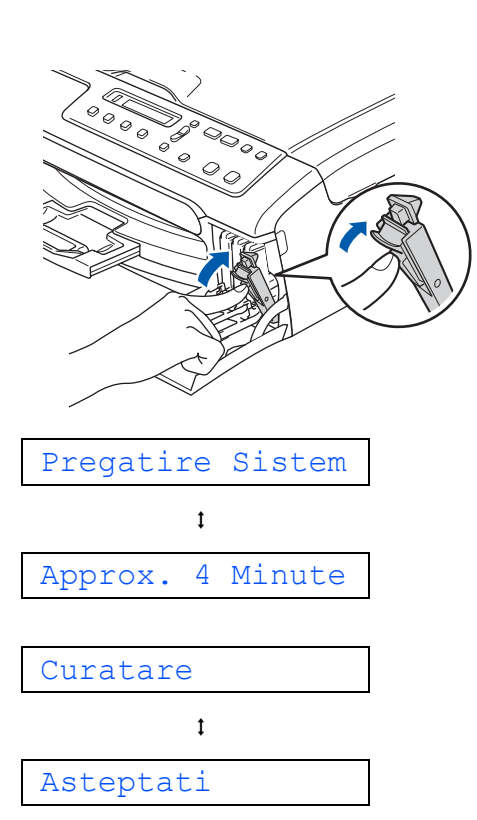

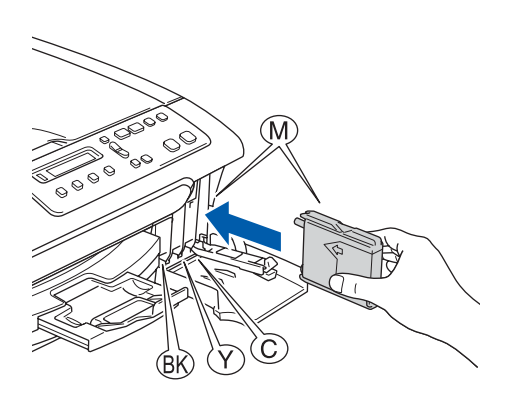

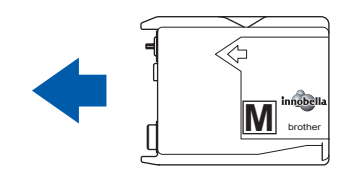

## Instalarea și configurarea aparatului

5

6

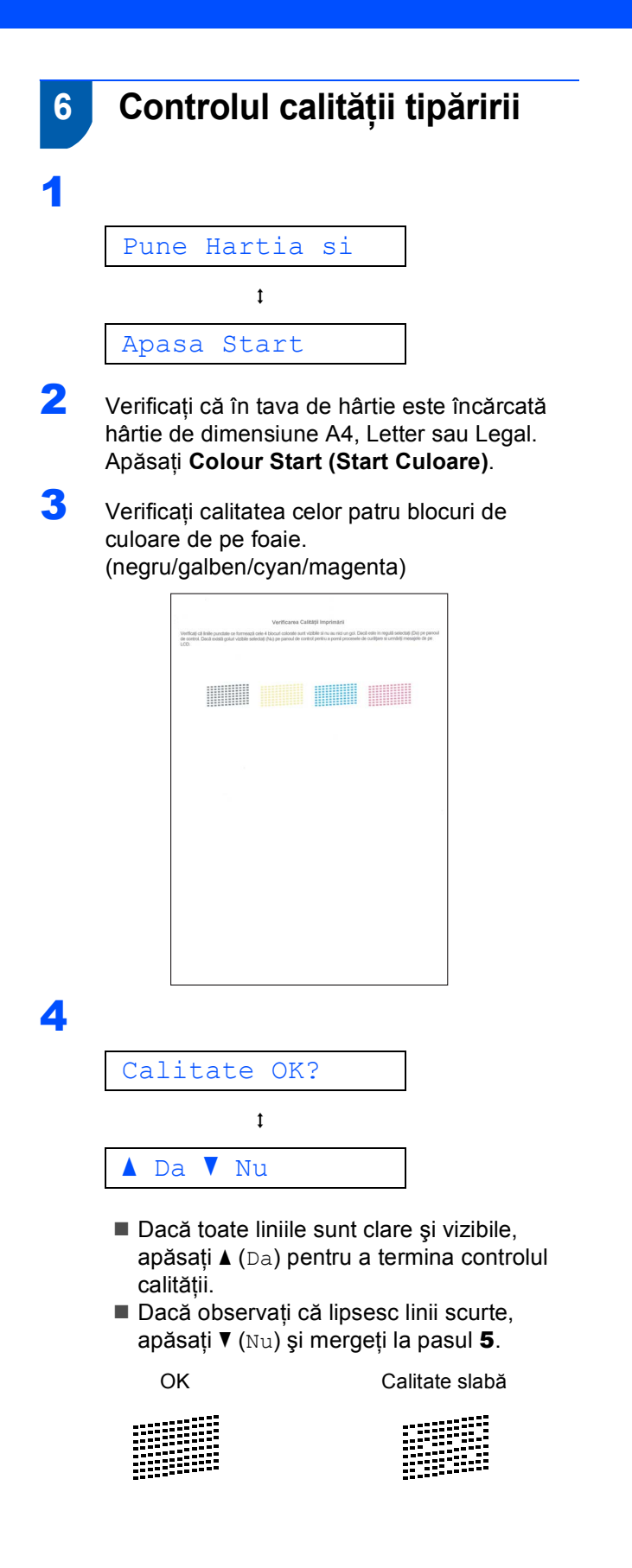

Ecranul LCD vă întreabă despre calitatea de tipărire dacă este OK pentru negru și pentru culoare. Apăsați ▲ (Da) sau ▼ (Nu).

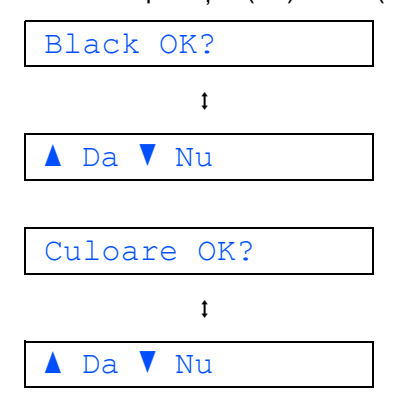

După apăsarea ▲ (Da) sau ▼ (Nu) atât pentru negru cât și pentru culoare, ecranul LCD arată:

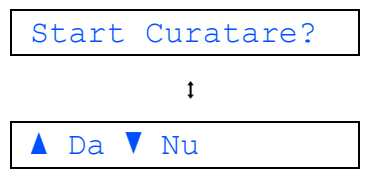

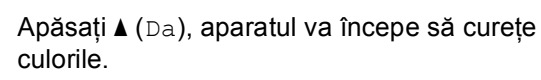

7 După finalizarea operației de curățare, apăsați Colour Start (Start Culoare). Aparatul începe tipărirea foii pentru controlul calității tipăririi şi revine la pasul 3.

## PASUL 1 Instalarea și configurarea aparatului

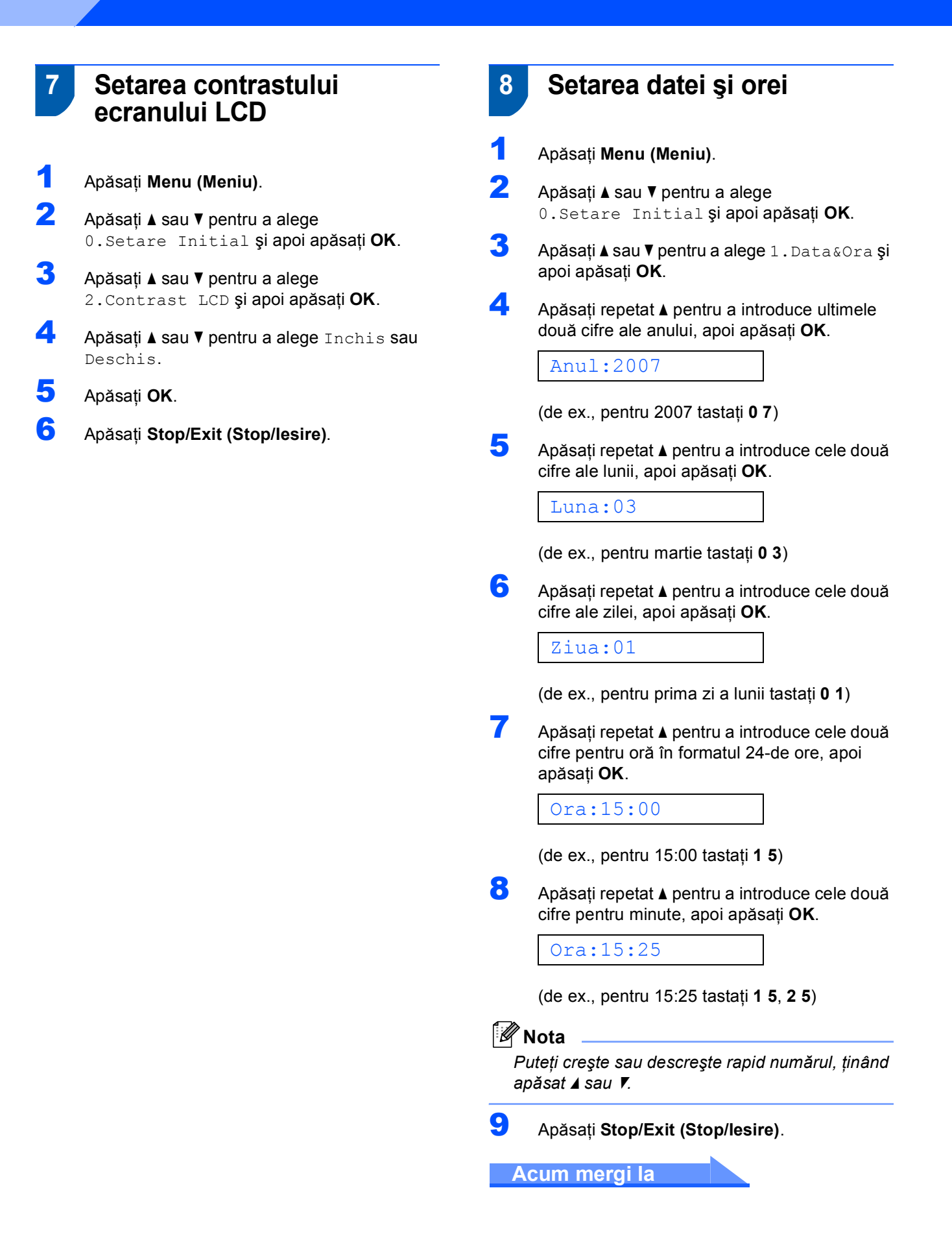

# PASUL 2 Instalarea driverului și a software-ului

Executați instrucțiunile de pe această pagină pentru sistemul dvs. de operare și pentru interfața dumneavoastră. Pentru a descărca cele mai noi drivere, documentații și pentru a afla cea mai bună soluție la problemele dumneavoastră accesați Brother Solutions Center (Centrul de Soluții Brother) direct de pe CD-ROM sau vizitați <u>http://solutions.brother.com</u>.

### Windows®

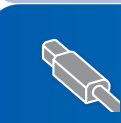

## **Macintosh**<sup>®</sup>

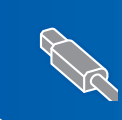

Utilizatorii de cablu de interfață USB (pentru Mac OS<sup>®</sup> X 10.2.4 sau o versiune ulterioară)......10

Imaginile pentru Windows<sup>®</sup> din acest Ghid de Instalare Rapida sunt obtinute folosind Windows<sup>®</sup> XP. Imaginile pentru Mac OS<sup>®</sup>X din acest Ghid de Instalare Rapida sunt obtinute folosind Mac OS<sup>®</sup> X 10.4.

## PASUL 2 Instalarea driverului și a software-ului

## Utilizatorii de cablu interfață USB (pentru Windows<sup>®</sup> 2000 Professional/XP/ XP Professional x64 Edition/Windows Vista™)

- Deconectați aparatul de la priză și de la calculator, dacă ați conectat deja un cablu de interfață.
- Porniţi calculatorul. Trebuie să fiţi logat cu drepturi de administrator.
- Introduceți CD-ROM-ul livrat cu aparatul în unitatea CD-ROM. Dacă apare ecranul cu numele modelului, selectați aparatul dumneavoastră. Dacă apare ecranul pentru limbă, selectați limba dorită.

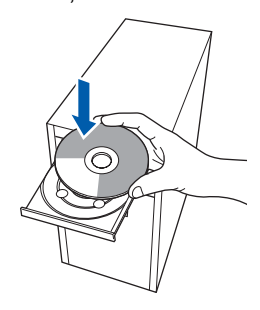

- 4 Va apărea meniul principal al discului CD-ROM. Executați clic pe Install MFL-Pro Suite.
- După citirea şi acceptarea Acordului de licență ScanSoft™ PaperPort™ 11SE executați clic pe Da.
- Instalarea ScanSoft™ PaperPort™ 11SE va începe automat şi este urmată de instalarea MFL-Pro Suite.
- 7 Atunci când pe ecran apare Acordul de licență pentru software Brother MFL-Pro Suite, executați clic pe Da, dacă sunteți de acord cu termenii acestei licențe.
- Alegeți Standard şi apoi executați clic pe Următorul. Instalarea continuă.
- 9 Când apare acest ecran, mergeți la pasul următor.

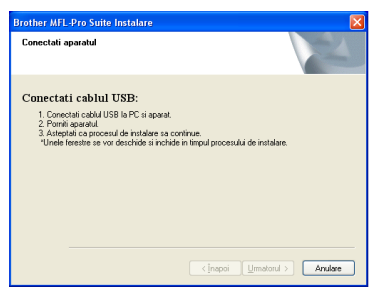

10

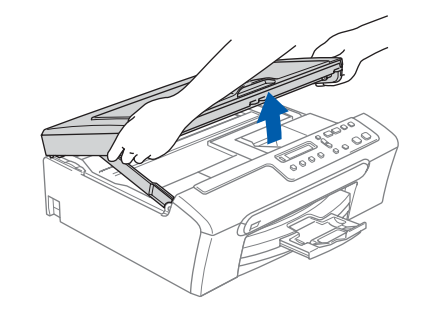

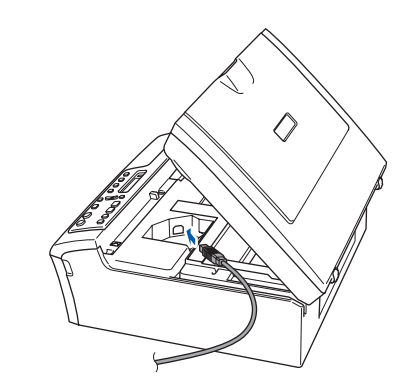

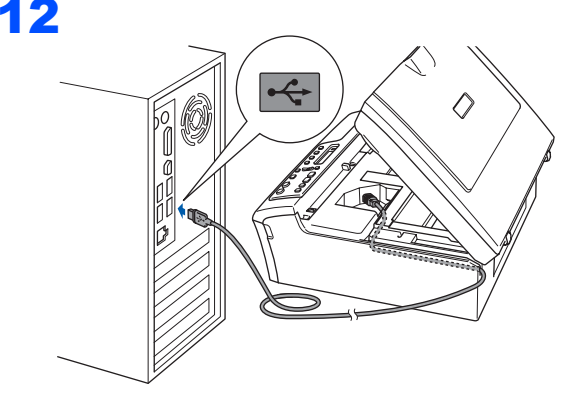

### 🛇 Setare neadecvată

Asigurați-vă că acest cablu nu împiedică închiderea capacului, în caz contrar se pot produce erori.

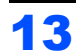

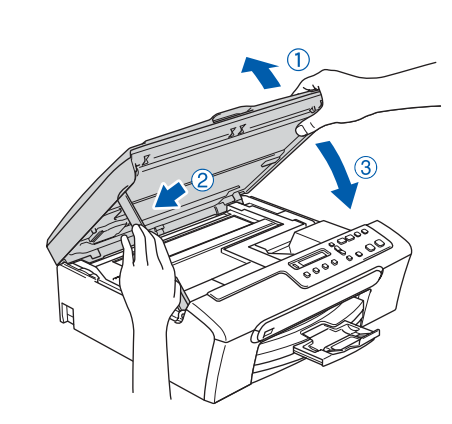

**14** Porniți aparatul introducând în priză cablul de alimentare.

Instalarea driverelor Brother va începe automat. Ecranele de instalare apar unul după celălalt. Vă rugăm aşteptați câteva secunde până la afişarea tuturor ecranelor.

**15** Atunci când este afişat ecranul de înregistrare on-line, efectuați selecția corespunzătoare şi urmați instrucțiunile de pe ecran.

**16** Executați clic pe **Finalizare** pentru a reporni calculatorul.

După repornire calculatorului, trebuie să fiți logat cu drepturi de administrator.

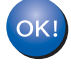

MFL-Pro Suite a fost instalat complet. Treceți la *Instalarea FaceFilter Studio* la pagina 9 instalarea aplicației FaceFilter Studio.

## Instalarea FaceFilter Studio

- 17 Deschideți meniul principal din nou, prin scoaterea și reintroducerea discului CD-ROM sau executând dublu clic pe programul start.exe din folderul rădăcină.
- **18** Va apărea meniul principal al discului CD-ROM. Executați clic pe Install Other Drivers or Utilities (Instalare alte drivere sau utilitare).
- **19** Executați clic pe butonul **FaceFilter Studio** pentru instalare.
- 20 Pentru informații mai detaliate, instalați Asistență FaceFilter Studio. Consultați Instrucțiuni pentru instalarea aplicației Asistență FaceFilter Studio (pentru utilizatorii Windows<sup>®</sup>) la pagina 12.

## **Macintosh**<sup>®</sup>

#### PASUL 2 Instalarea driverului și a software-ului

## Utilizatorii de cablu de interfață USB (pentru Mac OS<sup>®</sup> X 10.2.4 sau o versiune ulterioară)

## 🖉 Nota

- Utilizatorii Mac OS<sup>®</sup> X 10.2.0 la 10.2.3, actualizati la Mac OS<sup>®</sup> X 10.2.4 sau o versiune ulterioară. (Pentru ultimele informații despre Mac OS<sup>®</sup> X. vizitați http://solutions.brother.com)
- Verificați că nu există carduri de memorie sau suport de memorie USB Flash introduse în suporturile media sau în interfața directă USB, aflată la partea din față a aparatului.

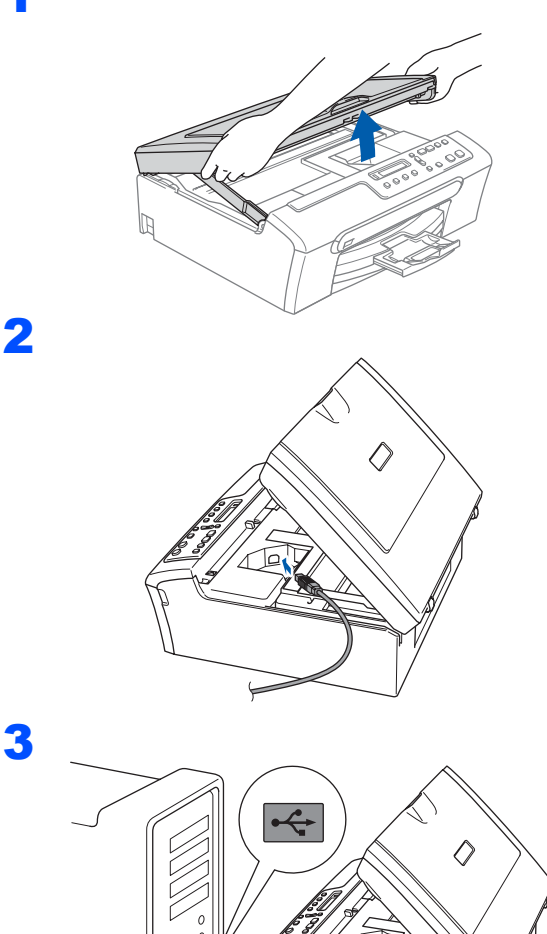

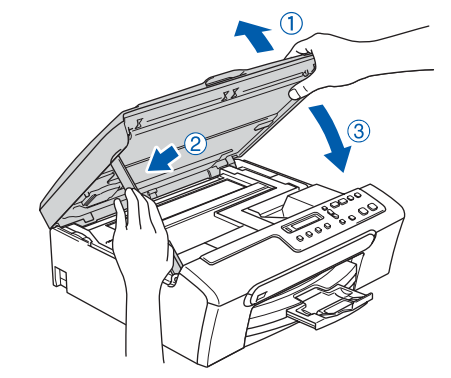

- 5 Porniți Macintosh<sup>®</sup>-ul.
- 6 Introduceți CD-ROM-ul livrat cu aparatul în unitatea CD-ROM.

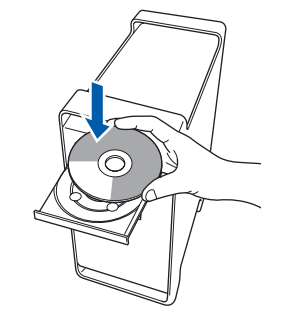

7 Executati dublu clic pe pictograma Start Here OSX pentru a instala. Executati instructiunile de pe ecran.

### 🖉 Nota

Vă rugăm așteptați câteva secunde pentru ca softul să se instaleze. După instalare, executați clic pe Restart (Repornire) pentru a termina instalarea software-ului.

- 8 Softul Brother va căuta dispozitivul Brother. În acest timp, va apărea următorul ecran.
- 9 Când apare acest ecran, executați clic pe OK.

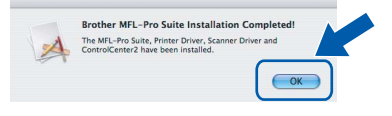

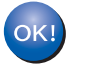

Pentru utilizatorii Mac OS<sup>®</sup> X 10.3.x sau versiunile ulterioare: În acest moment, pachetul MFL-Pro Suite, driverele imprimantei Brother şi ControlCenter2 pentru scanerul Brother au fost instalate și instalarea este completă.

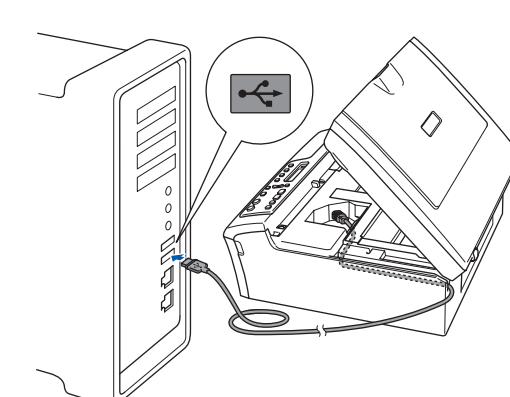

#### 🚫 Setare neadecvată

Asigurati-vă că acest cablu nu împiedică închiderea capacului, în caz contrar se pot produce erori.

**10** Pentru utilizatorii Mac OS<sup>®</sup> X 10.2.4 la 10.2.8: Executați clic pe **Add (Adăugare)**.

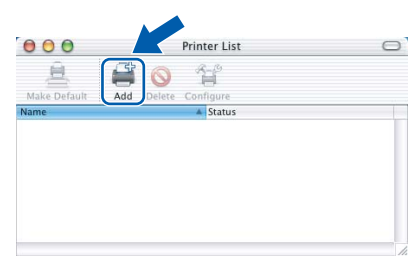

## 11 Alegeți USB.

- 12 Alegeți DCP-XXXX (unde XXXX este numele modelului dumneavoastră) și executați clic pe Add (Adăugare).
- **13** Executați clic pe Print Center (Centrul de tipărire), apoi pe Quit Print Center (Ieşire centrul de tipărire).

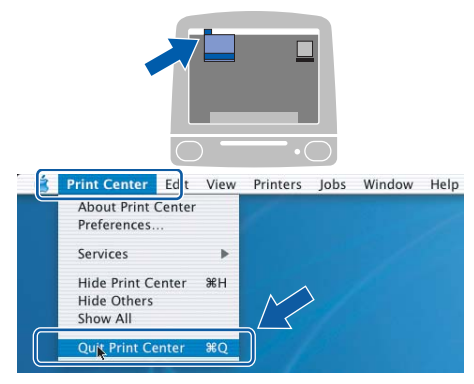

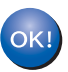

În acest moment, pachetul MFL-Pro Suite, driverele imprimantei Brother şi ControlCenter2 pentru scanerul Brother au fost instalate şi instalarea este completă. Macintosh<sup>®</sup> USB

## Instalarea aplicației Asistență FaceFilter Studio

# Instrucțiuni pentru instalarea aplicației Asistență FaceFilter Studio (pentru utilizatorii Windows<sup>®</sup>)

Instalarea aplicației Asistență FaceFilter Studio

- Pentru a rula FaceFilter Studio, mergeți la Start/Toate programele/FaceFilter Studio din meniul Start.
- 2 Executați clic pe butonul 🕜 din colțul dreapta sus al ecranului.
- Executați clic pe Check for updates (Verifică actualizări) pentru a merge la pagina de actualizări a paginii web de la Reallusion.

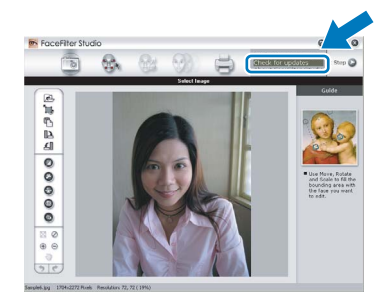

 Executați clic pe butonul Download
(Descărcare) şi alegeți un folder în care să salvați fişierul.

 Închideți FaceFilter Studio, înainte de a porni programul de instalare pentru Asistență FaceFilter Studio.
Executați dublu-clic pe fişierul program descărcat din folderul specificat şi urmați instrucțiunile de pe ecran pentru instalare.

## 🖉 Nota

Pentru a vizualiza Asistență FaceFilter Studio în forma completă, alegeți **Start/Toate programele/ FaceFilter Studio/FaceFilter Studio Help** de pe calculatorul dumneavoastră.

#### Mărci comerciale

Sigla Brother este marcă înregistrată a companiei Brother Industries, Ltd.

Brother este marcă înregistrată a companiei Brother Industries, Ltd.

Multi-Function Link este marcă înregistrată a Corporației Brother International.

Microsoft și Windows sunt mărci înregistrate ale Corporației Microsoft în S.U.A. și/sau în alte țări.

Windows Vista este marcă înregistrată sau marcă comercială a Corporației Microsoft în S.U.A. și/sau în alte țări.

Macintosh și TrueType sunt mărci înregistrate ale Apple Inc.

Nuance, sigla Nuance, PaperPort și ScanSoft sunt mărci înregistrate sau mărci comerciale ale Nuance Communications, Inc. sau afiliaților săi în Statele Unite și/sau în alte țări.

Presto! PageManager este marcă înregistrată a Corporației NewSoft Technology.

PictBridge este o marcă comercială.

FaceFilter Studio este o marcă comercială a Reallusion, Inc.

Fiecare companie care are un software menționat în acest manual are un Acord de licență software specific programelor sale brevetate.

Toate celelalte mărci și nume de produse menționate în acest manual sunt mărci comerciale sau mărci înregistrate ale companiilor respective.

#### Compilarea și publicarea

procesului de publicare.

Acest manual, care acoperă cele mai recente descrieri și specificații ale produselor, a fost compilat și publicat sub supravegherea companiei Brother Industries Ltd.

Conținutul acestui manual precum și specificațiile produselor se pot modifica fără o notificare prealabilă. Compania Brother își rezervă dreptul de a efectua modificări, fără notificare prealabilă, ale specificațiilor și materialelor conținute în acest document și nu poate fi făcută răspunzătoare pentru nici un fel de daune (inclusiv pe cale de consecință) cauzate de încrederea în materialele prezentate, inclusiv, dar fără a se limita la, erorile tipografice și alte erori aferente

Drepturile de licență și de autor

©2007 Brother Industries, Ltd.

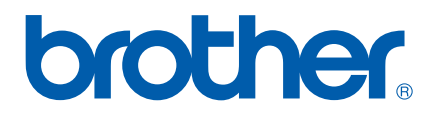